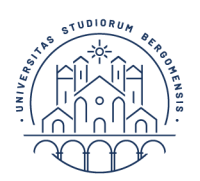

UNIVERSITÀ D DEGLI STUDI d DI BERGAMO e

# Documento riepilogativo procedura di attivazione tirocinio con Ente esterno

### Scienze Psicologiche A.A. 2024-2025

Andare sul sito OPL per cercare Ente accreditato a cui fare richiesta: <u>https://tirocini.opl.it/</u> Verrete seguiti da uno psicologo tutor dell'ente che scriverà il progetto di tirocinio e lo inserirà sulla piattaforma UniBg. Se l'Ente che vi ha dato disponibilità non è convenzionato UniBg, basta avviare la convenzione (cfr. link per **Enti italiani** fornito di seguito).

Se si intende cercare un **Ente all'estero** deve esserci uno psicologo al suo interno che vi segua come tutor dell'Ente e vi scriva un progetto di tirocinio adeguato.

Tutte le informazioni sono sul sito UniBg, **per vostra comodità** abbiamo raccolto qui tutti i link utili per il registro e per le procedure che interessano l'Ente:

- Il tirocinio presso Ente esterno ha un registro specifico: cliccare qui.
- Qui la versione in inglese del registro per chi trova l'Ente all'estero: cliccare qui.
- (Italiano) Tutte le info e video tutorial di cui l'Ente esterno ha bisogno per caricarvi il progetto: <u>cliccare qui</u> (links ai video sono a fondo pagina)
- (Inglese) Tutte le info di cui l'ente esterno ha bisogno per caricarvi il progetto e convenzionarsi: <u>cliccare qui</u>.

**ATTENZIONE**: una volta concluse le ore di tirocinio va compilato e firmato il registro, e fatto firmare da tutor dell'ente, docente, ecc. Poi va inviata scansione (documento **pdf**) all'Ufficio Tirocini tramite <u>servizio ticket</u> al più tardi <u>1 mese prima della data di laurea</u>. Quindi avvisare l'Ente che la **data di fine tirocinio** dovrà essere concordata di conseguenza.

### Particolarità registro tirocinio curriculare in Enti esterni:

Non è necessaria la firma del tutor *universitario*, lasciare vuoto il campo se non vi è stata assegnata nessuna tutor. Se invece vi è stata assegnata, compilare gli appositi spazi e inviare anche alla firma della propria tutor universitaria prima di inviare il pdf all'Ufficio Tirocini.

Per ulteriori informazioni o dubbi o malfunzionamenti del servizio ticket nel caricamento del registro rivolgersi **sempre** all'Ufficio Tirocini tramite apertura ticket

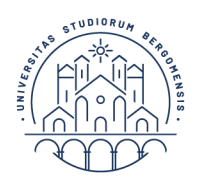

Carriera in corso

# <u>Cosa deve fare lo/a studente/ssa per attivare il tirocinio</u>

Quando l'Ente inserisce il progetto **non** vi arriva una mail automatica: il tutor dell'Ente vi deve avvisare e voi dovete svolgere questa fondamentale procedura di seguito descritta tramite una guida dettagliata (ovviamente con dati studente/Ente casuali).

Accedere allo sportello internet, scegliere la **carriera attualmente in corso** e **poi** aprire menu in alto a destra:

|                                                                                                    | RSITÀ<br>STUDI<br>RGAMO   | Sportello II                 | nternet                   |                                                                                   |                                                          |       | MENU        |
|----------------------------------------------------------------------------------------------------|---------------------------|------------------------------|---------------------------|-----------------------------------------------------------------------------------|----------------------------------------------------------|-------|-------------|
| seguito vengono indicate le informa<br>Informazioni sullo stude                                                   | izioni generali sulla sit | uazione universitaria e sull | e iscrizioni effettuate r | lel corso degli anni.                                                             |                                                          |       |             |
| Tipo di corso                                                                                                    |                           |                              |                           | Corso di Laurea Magistrale                                                        |                                                          |       |             |
| Profilo studente                                                                                                  |                           |                              |                           | Studente Standard                                                                 |                                                          |       |             |
| Appo di Corco                                                                                                    |                           |                              |                           | 2                                                                                 |                                                          |       |             |
| Anno di Corso                                                                                                    |                           |                              |                           |                                                                                   |                                                          |       |             |
| Data immatricolazione                                                                                             |                           |                              |                           | 27/09/2022                                                                        |                                                          |       |             |
| Data immatricolazione<br>Corso di studio                                                                          |                           |                              |                           | 27/09/2022<br>[165-270] - MANAGEMENT, INNO                                        | VAZIONE E FINANZA                                        |       |             |
| Data immatricolazione<br>Corso di studio<br>Ordinamento                                                           |                           |                              |                           | 27/09/2022<br>[165-270] - MANAGEMENT, INNO<br>[165-270-21] - MANAGEMENT, II       | OVAZIONE E FINANZA                                       |       |             |
| Data immatricolazione<br>Corso di studio<br>Ordinamento<br>Part Time                                              |                           |                              |                           | 27/09/2022<br>[165-270] - MANAGEMENT, INNO<br>[165-270-21] - MANAGEMENT, II<br>NO | IVAZIONE E FINANZA<br>NNOVAZIONE E FINANZA               |       |             |
| Data immatricolazione<br>Corso di studio<br>Ordinamento<br>Part Time<br>tuazione iscrizioni                       |                           |                              |                           | 27/09/2022<br>[165-270] - MANAGEMENT, INN<br>[165-270-21] - MANAGEMENT, II<br>NO  | OVAZIONE E FINANZA                                       | Cerca | ۹.          |
| Anno de la superioritación e Corso di studio<br>Ordinamento<br>Part Time<br>tuazione iscrizioni<br>nno accademico | Corso di Stu              | ıdio                         |                           | 27/09/2022<br>[165-270] - MANAGEMENT, INN<br>[165-270-21] - MANAGEMENT, II<br>NO  | DVAZIONE E FINANZA<br>INOVAZIONE E FINANZA<br>Anno corso | Cerca | Q v<br>Tipo |

# Selezionare **Tirocini e lavoro**:

| UNIVERSIT                                                                  | Sportello Internet                                                      |                                                                         |                                      |      | Area Riservata<br>Logout<br>Cambia Password<br>Altre Carriere                                                |                  |
|----------------------------------------------------------------------------|-------------------------------------------------------------------------|-------------------------------------------------------------------------|--------------------------------------|------|----------------------------------------------------------------------------------------------------|------------------|
| Area Studente                                                              |                                                                         |                                                                         |                                      |      |                                                                                                    | >                |
|                                                                            |                                                                         |                                                                         |                                      |      | Segreteria                                                                                                   | >                |
| Di seguito vengono indicate le informazioni ge                             | nerali sulla situazione universitaria e sulle iscrizioni effettuate nel | corso degli anni.                                                       |                                      |      | Piano di Studio                                                                                              | >                |
| Informazioni sullo studente _                                              |                                                                         |                                                                         |                                      | -    | Carriera                                                                                                    | \$               |
| Tipo di corso                                                              |                                                                         | Corso di Laurea Magistrale                                              |                                      |      |                                                                                                    |                  |
| Profilo studente                                                           |                                                                         | Studente Standard                                                       |                                      |      | Esami                                                                                                    | <b>&gt;</b>      |
| Anno di Corso                                                              |                                                                         | 2                                                                       |                                      |      |                                                                                                    | >                |
| Data immatricolazione                                                      |                                                                         | 27/09/2022                                                              |                                      |      |                                                                                                    |                  |
|                                                                            |                                                                         |                                                                         |                                      |      |                                                                                                    |                  |
| Corso di studio                                                            |                                                                         | [165-270] - MANAGEMENT, INNOVA                                          | ZIONE E FINANZA                      |      |                                                                                                    | >                |
| Corso di studio<br>Ordinamento                                             |                                                                         | [165-270] - MANAGEMENT, INNOVA<br>[165-270-21] - MANAGEMENT, INNO       | ZIONE E FINANZA<br>VAZIONE E FINANZA | ч    | Tirocini e lavoro<br>Mobilità internazionale - Incoming                                                      | ><br>>           |
| Corso di studio<br>Ordinamento<br>Part Time                                |                                                                         | [165-270] - MANAGEMENT, INNOVA<br>[165-270-21] - MANAGEMENT, INNO<br>NO | ZIONE E FINANZA<br>VAZIONE E FINANZA | ٩    | Tirocini e lavoro<br>Mobilità internazionale - Incoming                                                      | ><br>>           |
| Corso di studio<br>Ordinamento<br>Part Time                                |                                                                         | [165-270] - MANAGEMENT, INNOVA<br>[165-270-21] - MANAGEMENT, INNO<br>NO | ZIONE E FINANZA<br>VAZIONE E FINANZA | 4    | Tirocini e lavoro Mobilità internazionale - Incoming                                                         | ><br>><br>>      |
| Corso di studio<br>Ordinamento<br>Part Time<br>ituazione iscrizioni        |                                                                         | [165-270] - MANAGEMENT, INNOVA<br>[165-270-21] - MANAGEMENT, INNO<br>NO | ZIONE E FINANZA<br>VAZIONE E FINANZA |      | Tirocini e lavoro<br>Mobilità internazionale - Incoming<br>Iniziative<br>Mobilità internazionale - Outgoing  | ><br>><br>><br>> |
| Corso di studio Ordinamento Part Time Ituazione iscrizioni Inno accademico | Corso di Studio                                                         | [165-270] - MANAGEMENT, INNOVA<br>[165-270-21] - MANAGEMENT, INNO<br>NO | ZIONE E FINANZA<br>VAZIONE E FINANZA | Data | Tirocini e Iavoro Hobiltà Internazionale - Incoming Iniziative Mobiltà internazionale - Outgoing Questionari | ><br>><br>><br>> |

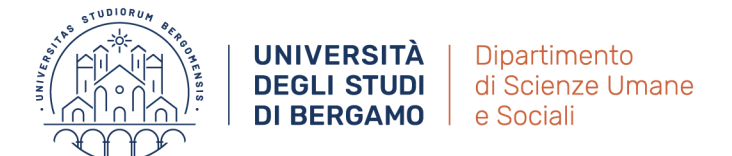

#### Selezionare Gestione tirocini:

| UNIVERSITÀ<br>DEGLI STUD<br>DI BERGAMO          | Sportello Internet                                                                       | ita eng                     |                              |     |
|-------------------------------------------------|------------------------------------------------------------------------------------------|-----------------------------|------------------------------|-----|
| Area Studente                                   |                                                                                          |                             | Area Riservata               |     |
| Area Studente                                   |                                                                                          |                             | Logout                       |     |
| Di seguito vengono indicate le informazioni ger | erali sulla situazione universitaria e sulle iscrizioni effettuate nel corso degli anni. |                             | Cambia Password              |     |
|                                                 | <i>g</i>                                                                                 |                             | Altre Carriere               |     |
| Informazioni sullo studente                     |                                                                                          |                             | C Tirocini e lavor           | 10  |
| Tipo di corso                                   | Corso di Laurea Magi                                                                     | istrale                     |                              |     |
| Profilo studente                                | Studente Standard                                                                        |                             | HomePage Stage               |     |
| Anno di Corso                                   | 2                                                                                        |                             | Anionada                     |     |
| Data immatricolazione                           | - 27/09/2022                                                                             |                             | Aziende                      |     |
| Corso di studio                                 | [165-270] - MANAGE                                                                       | MENT, INNOVAZIONE E FINANZA | Opportunità                  |     |
| Ordinamento                                     | [165-270] MARKEL                                                                         |                             |                              |     |
| Part Time                                       | NO                                                                                       |                             | Le mie opportunità           |     |
|                                                 | no                                                                                       |                             | Le mie candidature           |     |
|                                                 |                                                                                          |                             |                              |     |
| Situazione iscrizioni                           |                                                                                          |                             | Le mie ricerche salvate      |     |
|                                                 |                                                                                          |                             | Gestione tirocini            |     |
| Anno accademico                                 | Corso di Studio                                                                          | Anno corso                  | Data                         |     |
| 2022/2023                                       | 165-270 MANAGEMENT, INNOVAZIONE E FINANZA                                                | 1                           | Accedi ai servizi di AlmaLau | rea |

Qui trovate la **schermata base** per tutte le operazioni che riguardano la gestione del tirocinio –> cliccare nella colonna **progetto formativo** "**Vedi**" (l'indicatore sarà <mark>rosso</mark>):

|                                                                                     | UNIVERSITÀ<br>DEGLI STUDI<br>DI BERGAMO              | Sportello I                                    | nternet                                       |                                                     |                          |                          |               |
|-------------------------------------------------------------------------------------|------------------------------------------------------|------------------------------------------------|-----------------------------------------------|-----------------------------------------------------|--------------------------|--------------------------|---------------|
|                                                                                     |                                                      |                                                |                                               |                                                     |                          |                          |               |
| miei Tirocini<br>erifica i propri Tirocini.<br>er prendere visione e con            | fermare il progetto formativo c                      | compilato dall'azienda "clicca                 | re" il pulsante rosso nel c                   | ampo "progetto formativo".                          |                          |                          |               |
| miei Tirocini<br>rifica i propri Tirocini.<br>rr prendere visione e con<br>Stato \$ | fermare il progetto formativo c<br>Azienda‡          | compilato dall'azienda "clicca<br>Opportunità‡ | re" il pulsante rosso nel c<br>Data inizio \$ | ampo "progetto formativo".<br>Progetto formativo \$ | Convenzione e allegati 🌣 | Proroghe e sospensioni 🌩 | Valutazione 🌣 |
| niei Tirocini<br>rifica i propri Tirocini.<br>r prendere visione e con<br>Stato≑    | fermare il progetto formativo o<br>Azienda©<br>× × × | compilato dall'azienda "clicca<br>Opportunità‡ | re" il pulsante rosso nel c<br>Data inizio \$ | ampo "progetto formativo".<br>Progetto formativo \$ | Convenzione e allegati 0 | Proroghe e sospensioni 🗘 | Valutazione 🌣 |

# Si aprirà il **progetto caricato dall'Ente** che inizia così:

| Progetto formativo                                                                                                    |                                                                                                    |
|----------------------------------------------------------------------------------------------------|----------------------------------------------------------------------------------------------------|
| Verificare i dati della presentazione aziendale.<br>Per i tirocini curriculari, prima di premere il pulsante "approva progetto formativo", è necessario aver individuata<br>Tali obiettivi andranno inseriti dall'Ente ospitante in fase di compilazione                                                                                                    | o gli obiettivi formativi con docente referente referente e/o con il tutor universitario (se previsto). |
| Si ricorda, inoltre, che è necessario <u>stampare il registro di tirocinio</u> reperibile nella sezione documenti delle segi<br><u>— Trocinio Extracuriculare</u><br><u>— Trocinio Extracuriculare</u><br><u>— Tr</u> | ienti pagine:<br>l'ufficio placement per i tirocini extracurriculari.                                   |
|                                                                                                    |                                                                                                    |
| Azienda                                                                                                    | •                                                                                                    |
| Docente                                                                                                    | 🍚 ll docente deve approvare il progetto formativo.                                                      |
| Studente                                                                                                    | Lo studente deve accettare il progetto formativo.                                                       |
| Studente                                                                                                    |                                                                                                    |
|                                                                                                    |                                                                                                    |
| Matricola                                                                                                    |                                                                                                    |
| Nominativo                                                                                                    |                                                                                                    |
| Nato a                                                                                                    | Bergamo                                                                                                 |
| Nato il                                                                                                    |                                                                                                    |
| Residenza                                                                                                    |                                                                                                    |
| CAP                                                                                                    | 24123                                                                                                   |
| Provincia o città estera                                                                                                    | BG                                                                                                    |
|                                                                                                    |                                                                                                    |

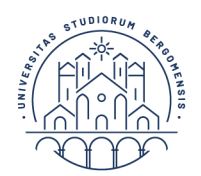

Leggere il progetto e scorrere verso il basso fino in fondo. **Inserire** cognome docente (**IVALDI**) nell'apposito spazio e **poi** scegliere dal menù a tendina il nominativo della docente (**Silvia Ivaldi**), poi cliccare "Richiedi approvazione progetto formativo":

| Area/funzione aziendale di riferimento                           |               |
|------------------------------------------------------------------|---------------|
| Obiettivi formativi dall'opportunità                             |               |
| Obiettivi formativi                                              | Da concordare |
| Attività svolte                                                  | Da concordare |
| Figura professionale di riferimento                              | Da concordare |
| Competenze attese                                                |               |
| Contenuti della formazione generale                              |               |
| Modalità di verifica degli apprendimenti                         |               |
| Durata prevista (ore)                                            | 75            |
| Contenuti della formazione specifica                             |               |
| Ore della formazione specifica                                   | 4             |
|                                                                  |               |
| Docente COGNOME DEL DOCENTE                                      | v             |
| Indietro Salva in BOZZA Richiedi approvazione progetto formativo |               |

Apparirà questa schermata in cui l'indicatore di "Vedi" (sempre nella colonna "Progetto Formativo") è diventato giallo —> Lo/a studente/ssa a questo punto **ha finito**.

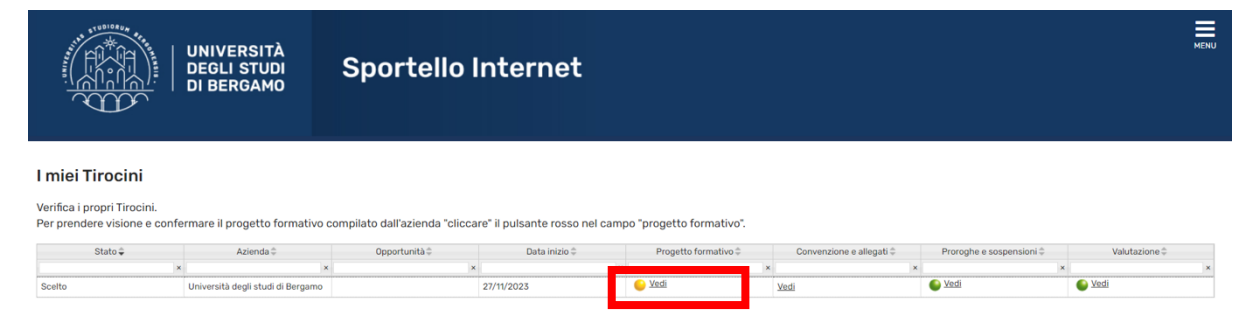

Ora il **docente** riceve mail automatica dal sistema che notifica la presenza di un progetto da approvare. Una volta che il docente ha approvato, il tutto deve essere approvato anche dall'Ufficio Tirocini (non da noi, sempre l'Ufficio Centrale in via San Bernardino), quando ciò avviene arriva mail automatica allo/a studente/ssa dal sistema, simile a questa:

| Oggetto: Avvio domanda di tirocinio                                                                                                    |
|----------------------------------------------------------------------------------------------------|
| EXTERNAL: This email originated from outside of the organization.<br>Please do not click links or open attachments, unless you recognize the sender and know the content is safe. |
| Domanda di tirocinio AVVIATA                                                                                                    |
| Studente GIOVANNI NICOSIA                                                                                                    |
| Eme: AMMERAAL BELTECH SRL                                                                                                    |

ATTERIZIONE: non rispondere a questa e-mail. L'indirizzo del mittente è stato creato sottanto per spedire messaggi e non è abilitato alla ricezione. Per informazioni scrivere a traccristivinto il o clacementi@unito.it.

Infine, la schermata del tirocinio apparirà così (tutti gli indicatori verdi)

|                                                                                | UNIVERSITÀ<br>DEGLI STUDI<br>DI BERGAMO | Sportello                   | o Internet                   |        |                         |                     |      |               | MENU |
|--------------------------------------------------------------------------------|-----------------------------------------|-----------------------------|------------------------------|--------|-------------------------|---------------------|------|---------------|------|
| I miei Tirocini<br>Verifica i propri Tirocini.<br>Per prendere visione e confe | ermare il progetto formativo c          | compilato dall'azienda "cli | iccare" il pulsante rosso ne | l camp | o "progetto formativo". | enuncian e standi è | 0    | Vet designs * |      |
| Stato -                                                                        | Azienda -                               | Upportunita -               | Data inizio 👳                | ×      | Progetto formativo -    | ×                   | ×    | valutazione - | ×    |
| Avviato                                                                        | Università degli studi di Bergamo       |                             | 27/11/2023                   |        | Sedi                    | Vedi                | Sedi | S Vedi        |      |

Complimenti, il vostro tirocinio è **avviato** e potete frequentarlo a partire dalla data di inizio, come da accordi con Ente.